# Acessar: www.colegiofernandesvidal.com.br

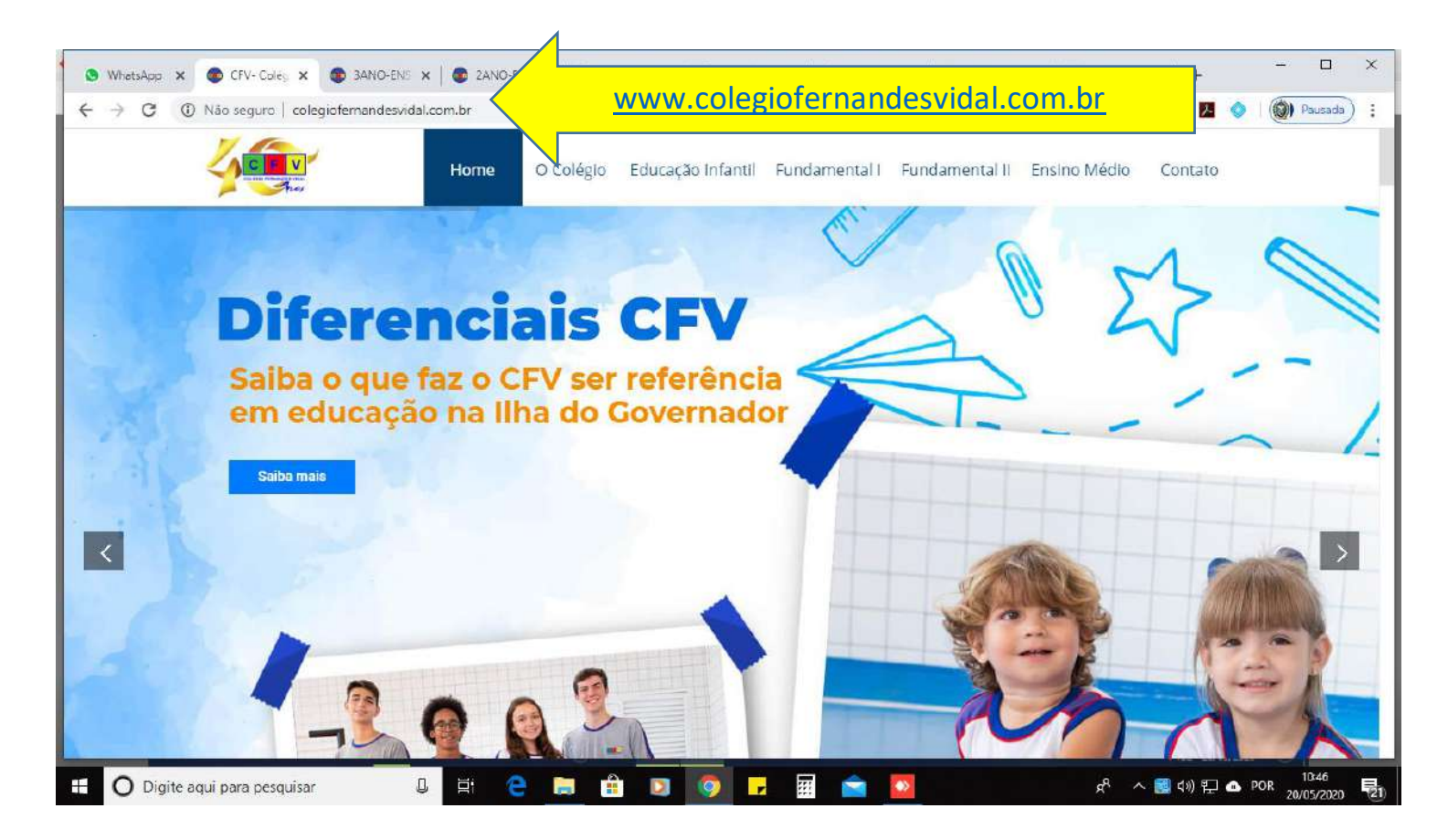

## Ir até a aba (O Colégio) em seguida (Secretaria Online)

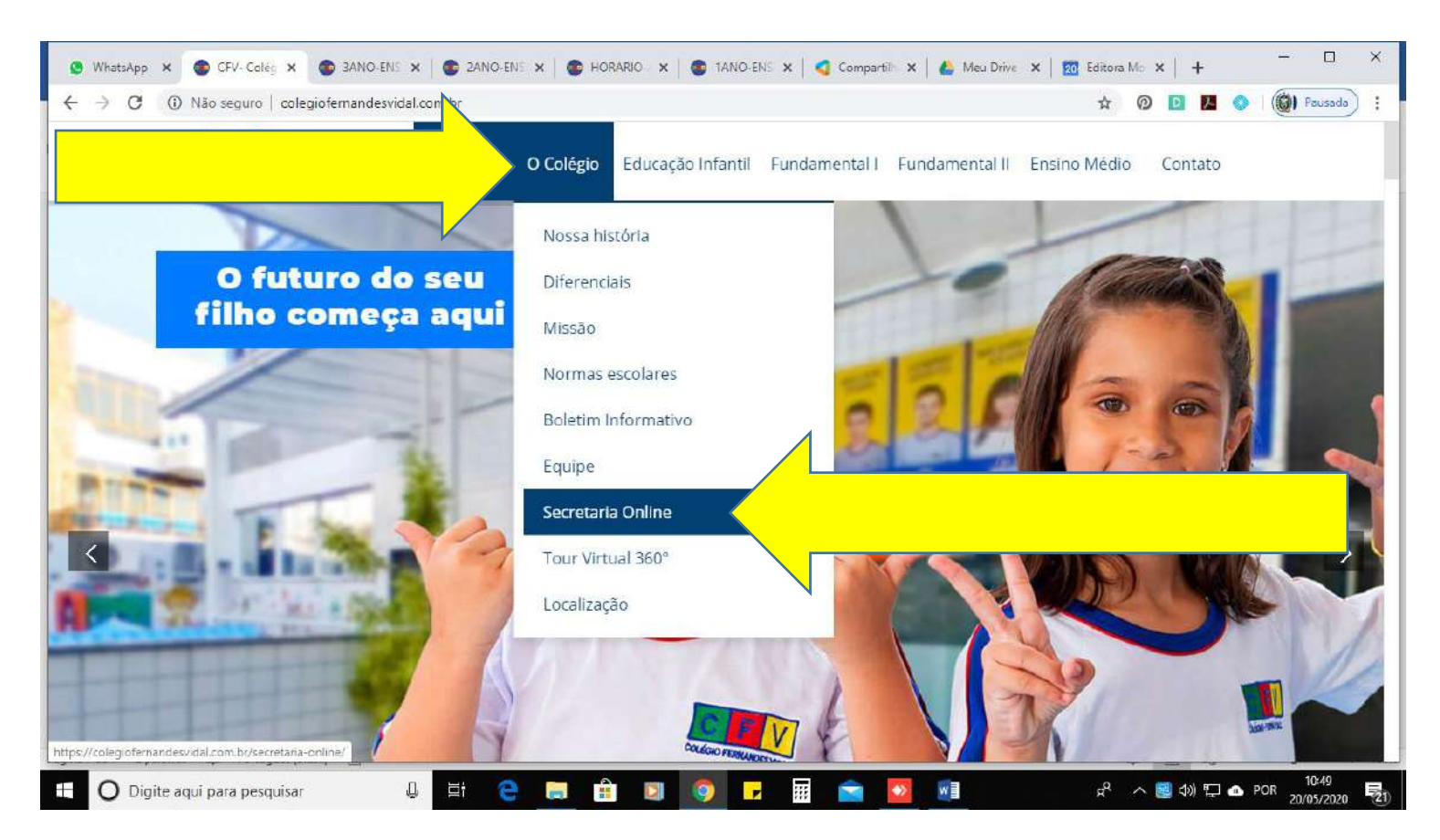

# Clicar em (clique aqui e acesse)

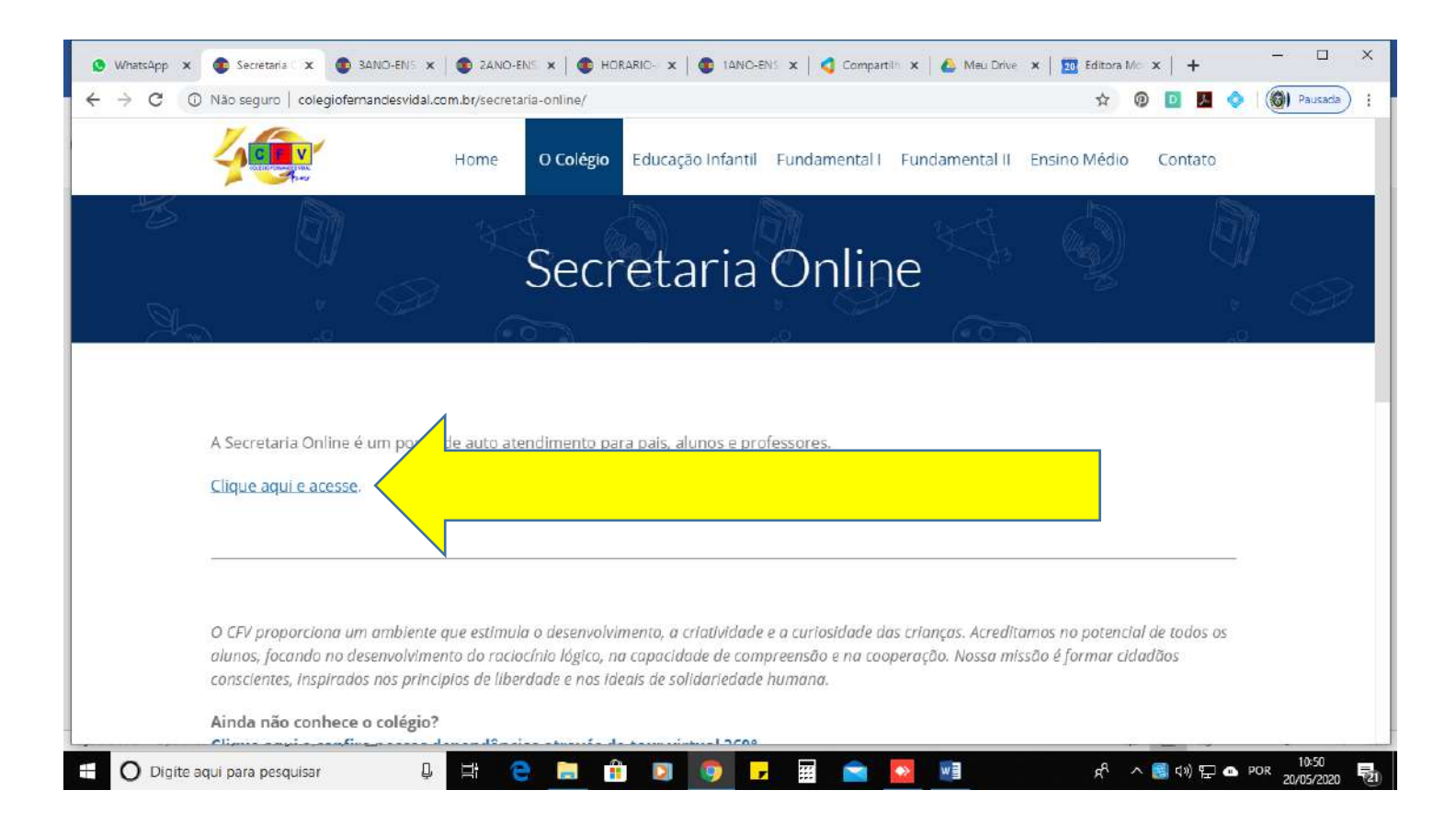

### **Clicar em Responsável**

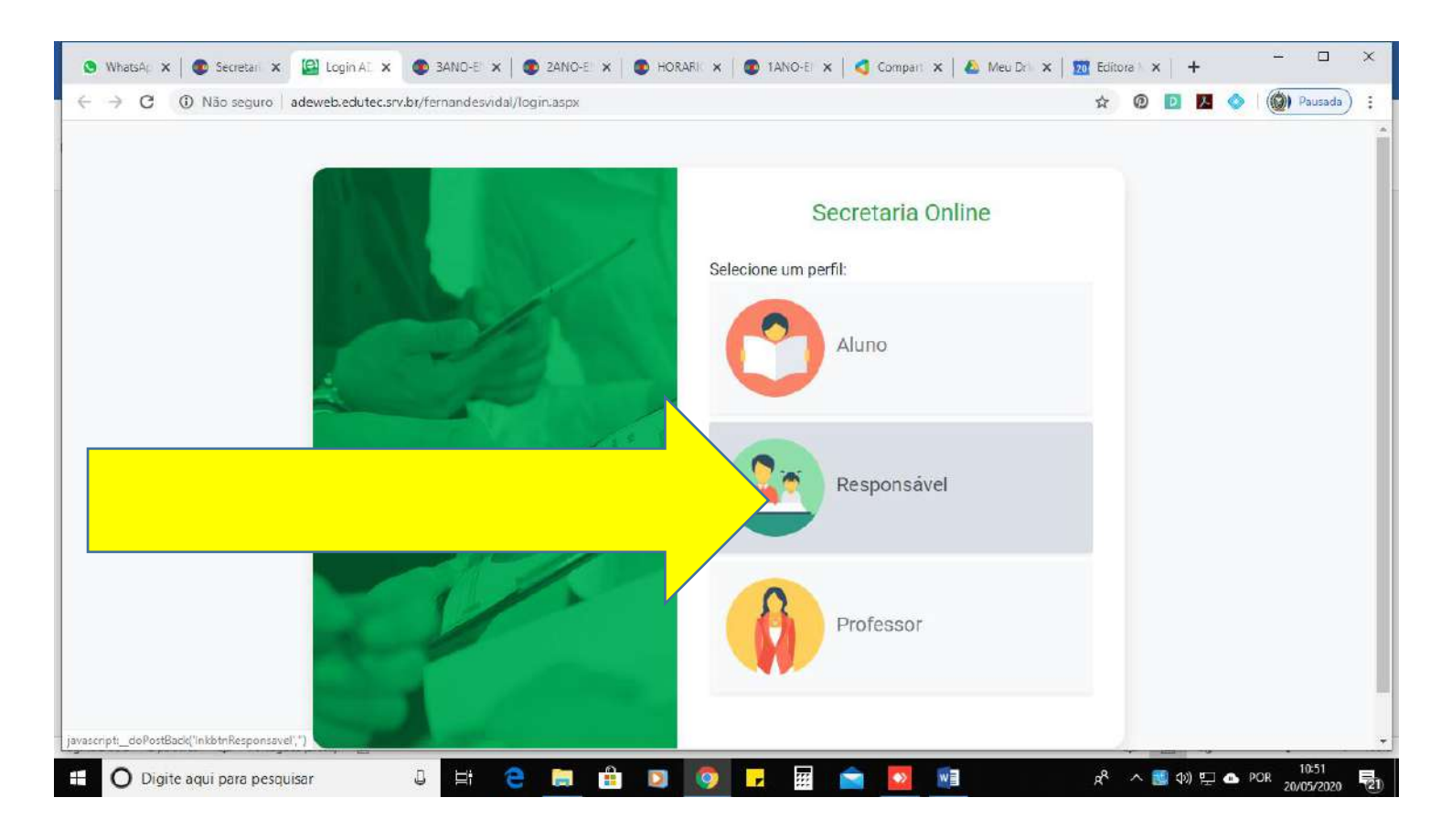

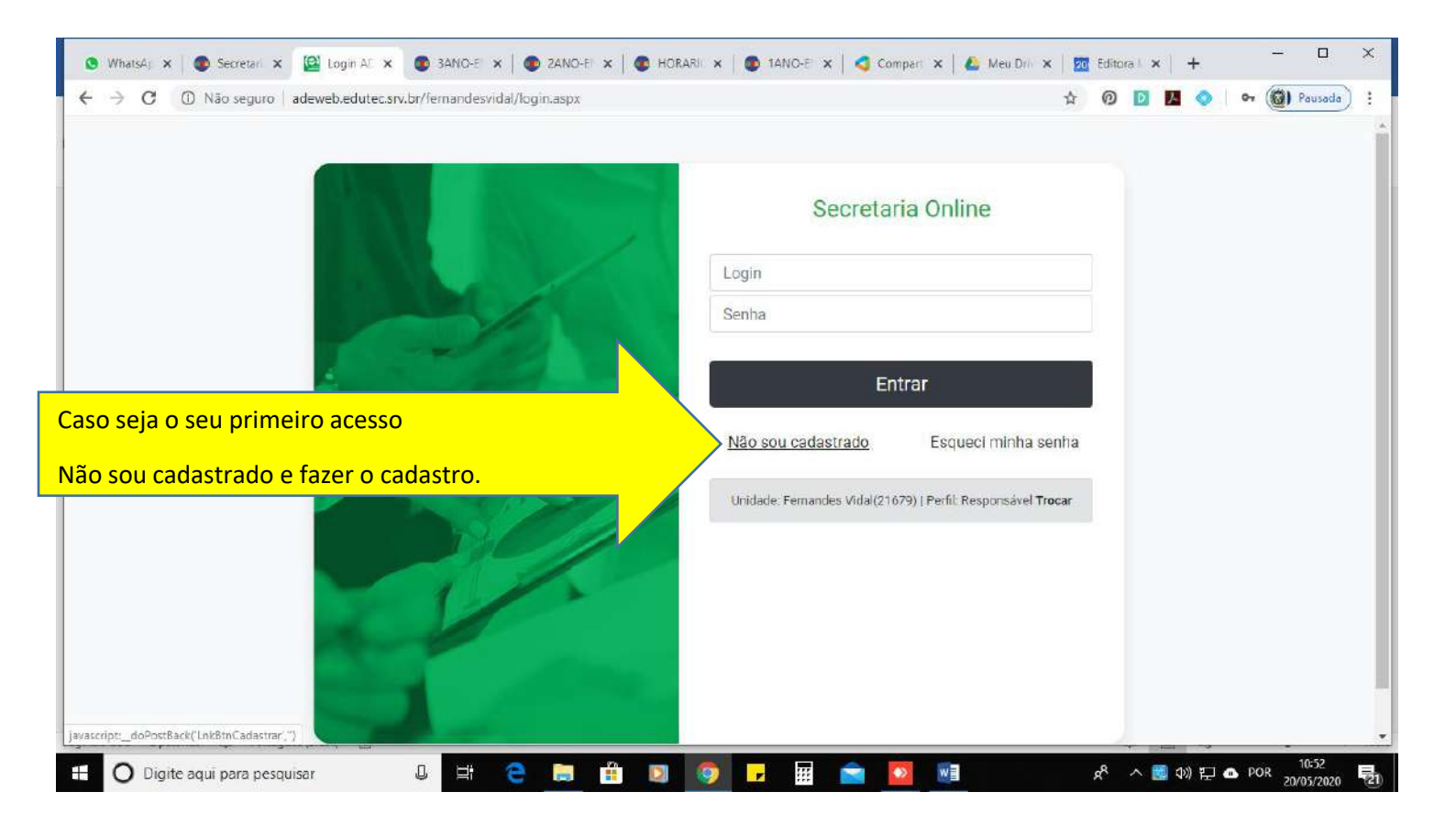

### Depois de feito o cadastro ( entre com o email e senha )

| S WhatsA; X Secretari X 🔯 Login AC X S 3ANO-E X S 2ANO-E X S HO     | DRARI: X   🚳 1ANO-E: X   < Compart: X   & Meu Driv X   🚾 Editora I. X   + X |
|---------------------------------------------------------------------|-----------------------------------------------------------------------------|
| ← → C ① Não seguro   adeweb.edutec.srv.br/fernandesvidal/login.aspx | 🖈 🔞 🖪 🦉 🗢 🍘 Pausada) 🗄                                                      |
|                                                                     |                                                                             |
|                                                                     | Secretaria Online                                                           |
| Login:                                                              | Login                                                                       |
| Senha:                                                              | Senha                                                                       |
|                                                                     | Entrar                                                                      |
| and the l                                                           | Não sou cadastrado Esqueci minha senha                                      |
|                                                                     | Unidade Fernandes Vidal(21679)   Perfil: Responsável <b>Trocar</b>          |
|                                                                     |                                                                             |
|                                                                     |                                                                             |
|                                                                     |                                                                             |
| wascript:doPostBack('InkBinCadastrar',')                            |                                                                             |
| 🗧 🔿 Digite agui para pesguisar 🛛 🗎 🗮 🤗 📑 🚺                          | 👩 📮 📅 💼 👩 📓 🕺 🖉 小園 400 町 🗛 POR 10532 📑                                      |

| C (D) Não seguro                     | adeweb eduted s                                      | ry hr/femandesvidal/respons                          | avel/nrincipal                                                                                                  | asny                           |                                       |                              | \$7             | രെ ര |         | 0      | (A) Pausad        |
|--------------------------------------|------------------------------------------------------|------------------------------------------------------|----------------------------------------------------------------------------------------------------|--------------------------------|---------------------------------------|------------------------------|-----------------|------|---------|--------|-------------------|
| Escolar<br>Sistema                   | The Web et al term                                   |                                                      | an eit bi ni cibain                                                                                             | and be                         |                                       |                              | А               |      |         | 0      | Danielle<br>19:44 |
| Cadastro<br>Documentos<br>Financeiro | Alunos vi<br>ec<br>Filtros conga<br>2020<br>Dados Pe | nculados:<br>Marcar o alun<br>onos.<br>T<br>essoais: | io la constanta de la constanta de la constanta de la constanta de la constanta de la constanta de la constanta |                                |                                       |                              |                 |      |         |        |                   |
| Ocorrências                          | Nome:<br>Dados Ca                                    | Danielle Araŭjo Trajano<br>adastrais:                | Nasciment<br>o:                                                                                                 | 01/04/1993                     | Profissão:                            | Não Inf <mark>o</mark> rmado |                 |      |         |        |                   |
| Frequência<br>Agenda                 | Identidade<br>:<br>CPF:                              | 27880776-3<br>15050466709                            | Dt. Exped.:<br>Naturalida<br>de:                                                                                | Não Informado<br>Não Informado | Órg.<br>Exped.:<br>Nacionalid<br>ade: | DETRAN<br>Brasileira         | Estad<br>Civil: | D    | Não li  | nforma | ido               |
|                                      | Endereço:                                            | :<br>Rua Orestes Rosolia Nº                          | 134 Apt 103                                                                                                    |                                |                                       |                              |                 |      |         |        |                   |
| © Desenvolvid                        | o por Edutec Sist                                    | emas <mark>, 2020</mark>                             |                                                                                                    |                                |                                       |                              |                 | Ve   | oltar a | o topo |                   |

#### selecione o aluno ( caso tenha outros filhos matriculados no Colégio selecione o que lhe interessar)

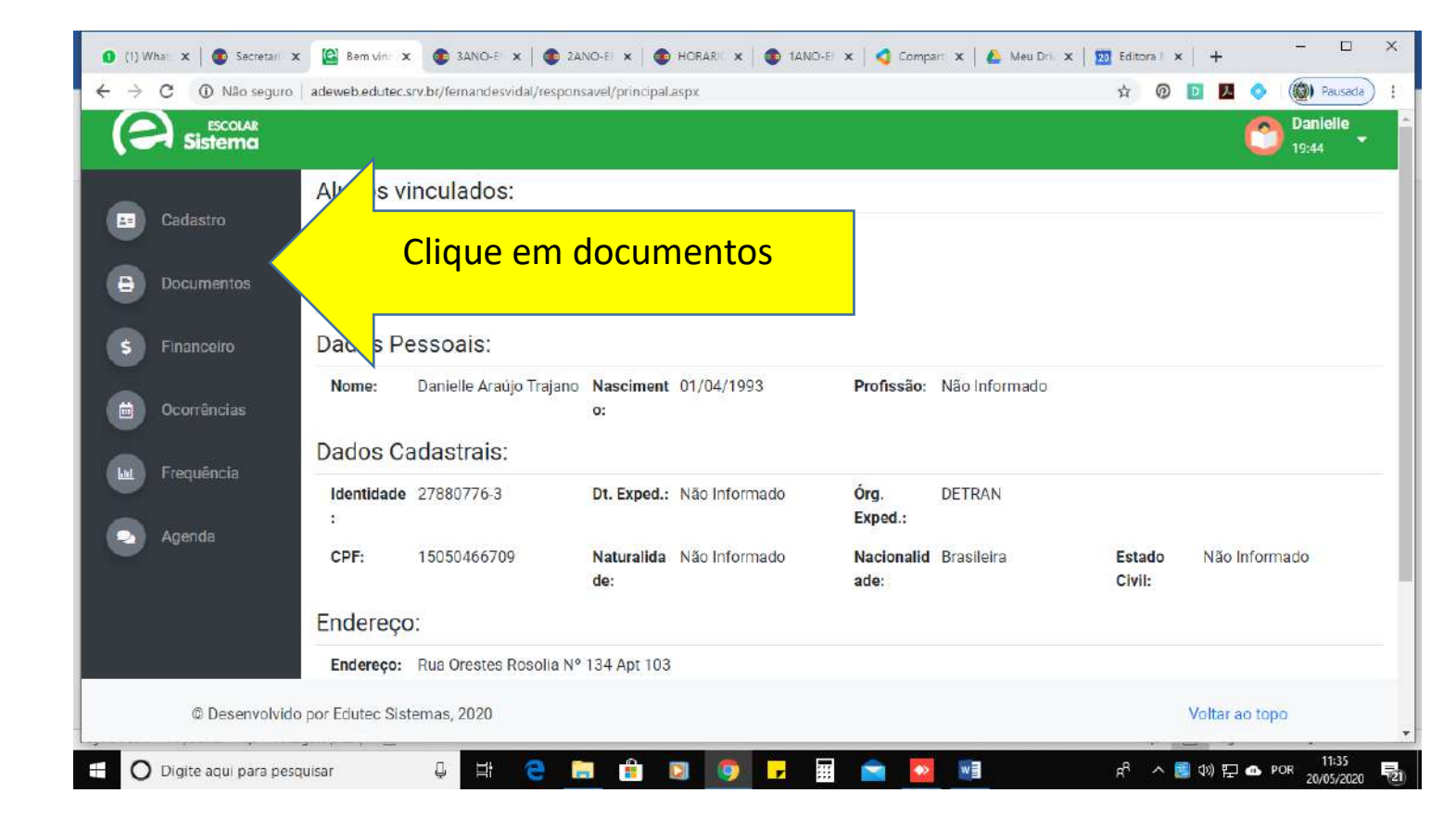

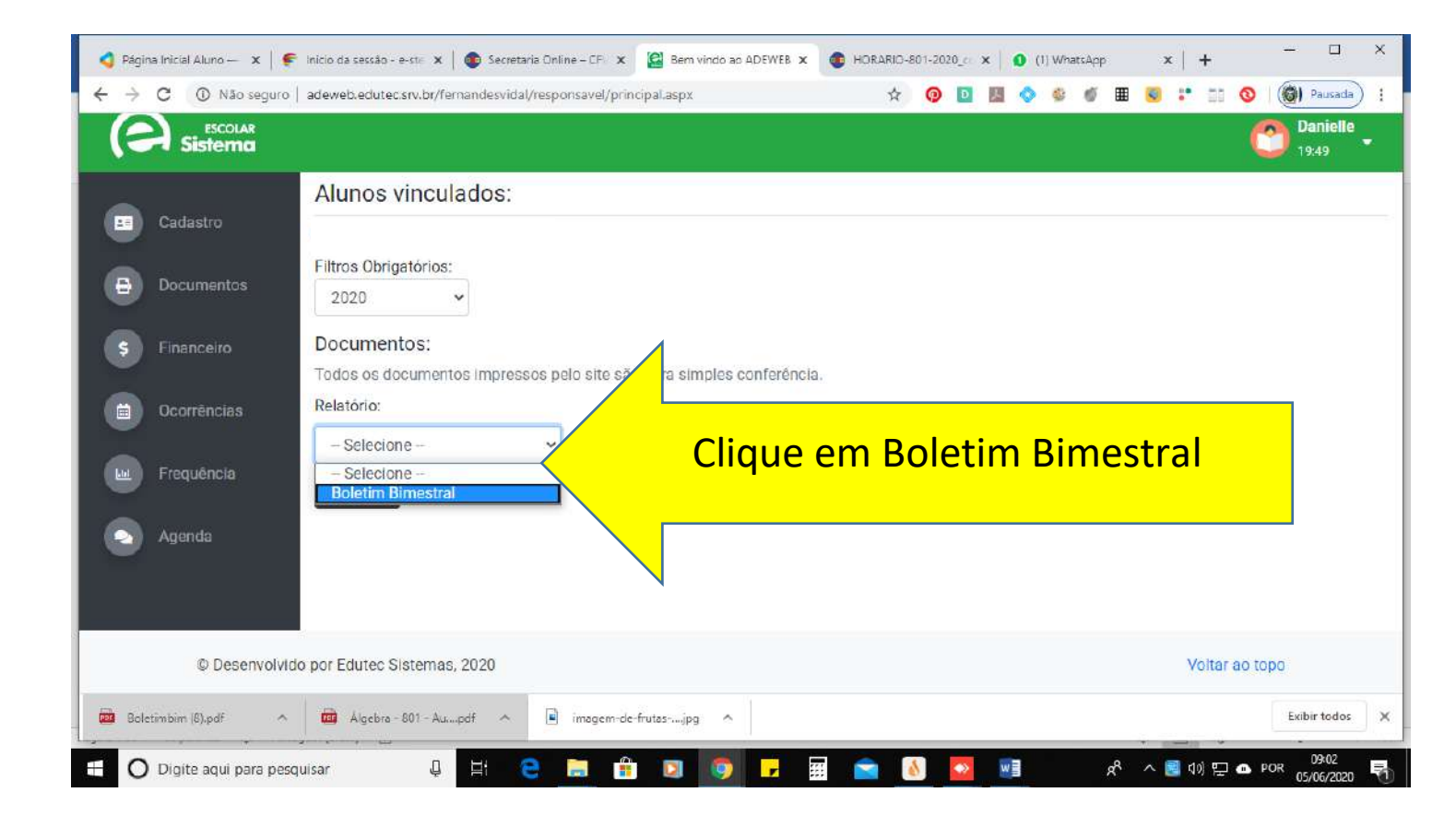